Bibliothek Museum der Kulturen Basel Ethnologisches Seminar Universität Basel Münsterplatz 20, 4051 Basel Eingang: Schlüsselberg 17 / Münsterplatz 19 Telefon +41 61 266 56 30 mkb.biblio@bs.ch www.mkb.ch

## Museum der Kulturen Basel

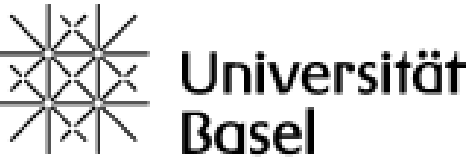

# BIBLIOTHEKS GUIDE

## Museum der Kulturen Basel

Bibliotheks-Guide MKB, 2018/06

## **BIBLIOTHEKS-GUIDE**

#### Inhalt

| <u>1. Kurzporträt</u>                                                | 4  |
|----------------------------------------------------------------------|----|
| 2. Allgemeine Informationen                                          | 5  |
| 3. Wichtige Webadressen                                              | 6  |
| 4. Orientierungsplan Bibliothek                                      | 7  |
| 5. Benutzung und Ausleihe                                            | 8  |
| 6. Elektronische Medien (E-Journals)                                 | 10 |
| 7. Kataloge                                                          | 11 |
| 7.1 Online-Katalog IDS Basel Bern                                    | 11 |
| 7.2 Schweizer Gesamtkatalog Basel Bern (baselbern.swissbib.ch)       | 11 |
| 8. Recherchieren mit den ethnologischen Klassifikationen OCM und OWC | 12 |
| 8.1 Ermittlung der Codes online oder mithilfe der Print-Manuals      | 12 |
| 8.2 Vorgehen bei der Recherche und Beispiele                         | 12 |
| Variante 1 – Einfache Suche                                          | 13 |
| Variante 2 – Kombinierte Suche                                       | 16 |
| Variante 3 – Erweiterte Suche im IDS                                 | 18 |
| Variante 4 – Blättern in einer Liste im IDS                          | 20 |
| 9. Recherchieren im IDS Basel Bern                                   | 22 |
| 9.1 Allgemeines                                                      | 22 |
| 9.2 Vorgehen bei fehlender direkter Bestellmöglichkeit               | 22 |
| Ihre Notizen                                                         | 25 |
| Lageplan der Bibliothek                                              | 26 |

## 1. Kurzporträt

Die gemeinsame Bibliothek des Museums der Kulturen Basel und des Ethnologischen Seminars der Universität Basel stellt Ihnen ein umfangreiches Angebot historischer und aktueller Fachliteratur zur Verfügung. **Mit heute ca. 100'000 Publikationen ist sie die grösste und auch älteste ethnologische Spezialbibliothek der Schweiz.** Ihr geographisches und thematisches Spektrum ist breit gefächert. Schwerpunkte bilden dabei einerseits die vielfältigen Sammlungsgebiete des Museums und andererseits die Studienthemen des Ethnologischen Seminars. Sämtliche Publikationen (wie Monographien, Zeitschriften, Ausstellungskataloge, Sonderdrucke) sind inhaltlich detailliert erschlossen, was Ihnen eine spezifische Literaturrecherche ermöglicht.

An jedem PC mit Internet-Anschluss gelangen Sie über die Adresse http://www.aleph.unibas.ch in den Bibliothekskatalog IDS Basel Bern. Hier ist der Bestand unserer Bibliothek weitgehend online nachgewiesen. Mit einem IDS-Benutzerausweis können Sie gewünschte Publikationen direkt bestellen oder reservieren. Die Medien liegen wenige Minuten nach Bestellung während einer Woche für Sie zum Abholen bereit.

Sie sind als Benutzer oder Benutzerin in unserer Bibliothek auf dem Münsterplatz willkommen. Hier berät Sie das kompetente Team gerne bei Ihrer Literatursuche zu einem spezifischen Thema.

## 2. Allgemeine Informationen

| Standort                      | Münsterplatz 20, 4051 Basel                                                                                                    |
|-------------------------------|----------------------------------------------------------------------------------------------------|
|                               | Eingang Schlüsselberg 17 / Münsterplatz 19                                                                                                    |
| Telefon                       | +41 61 266 56 30                                                                                                    |
| Fax                           | +41 61 266 56 05                                                                                                    |
| E-mail-Adresse                | mkb.biblio@bs.ch                                                                                                    |
| Webadresse                    | http://www.mkb.ch                                                                                                    |
| Öffnungszeiten                | Montag – Freitag, 9.00 - 12.30 / 13.30 - 16.45                                                                                                    |
| Benutzung                     | Die Bibliothek ist öffentlich.<br>Ihre Benutzung ist kostenlos.                                                                                                    |
| Ausleihe                      | Ausleihe mit <i>IDS</i> -Ausweis, Studierendenausweis oder Mitarbeiterausweis der Universität Basel.                                                                              |
|                               | Sämtliche Medien sind ausleihbar. Ausnahmen:<br>aktuelle Zeitschriften und Nachschlagewerke aus<br>dem Leseraum, Handschriften und Publikationen<br>älter als 100 Jahre           |
|                               | Kein Versand von Büchern an private Benutzer.                                                                                                    |
| Online-Katalog IDS Basel Bern | Der Medienbestand ist abgesehen von einigen<br>Spezialpublikationen online im <i>IDS Basel Bern</i><br>vollständig nachgewiesen.                                                  |
| Leihfrist                     | 28 Tage. Falls keine Reservation vorliegt, wird die Frist zweimal automatisch um je 28 Tage verlängert.                                                                           |
| Verlängern                    | Falls keine Reservation vorliegt, können Sie die<br>Leihfrist online über ihr Benutzerkonto weitere<br>dreimal um je 28 Tage verlängern.<br>Mahngebühren für verspätete Rückgabe. |
| Medienbestand                 | ca. 100'000 Einheiten, vorwiegend Printmedien<br>(Bücher, ca. 320 laufende Zeitschriften und<br>Serien), auch Nonbooks (CDs, DVDs, CD-ROMs)                                       |
| Erschliessung                 | Die Publikationen und zahlreiche<br>Zeitschriftenartikel sind thematisch und<br>geografisch detailliert erschlossen.                                                              |
| Arbeitsplätze                 | Leseraum und Inforaum mit Computern zur<br>Onlinerecherche                                                                                                    |

## 3. Wichtige Webadressen

| Museum der Kulturen Basel                                                              | www.mkb.ch                                                                    |
|----------------------------------------------------------------------------------------|-------------------------------------------------------------------------------|
| Ethnologisches Seminar der Universität Basel                                           | https://ethnologie.unibas.ch/                                                 |
| Elektronische Medien: Fachgebiet Ethnologie                                            | www.ub.unibas.ch/ub-<br>hauptbibliothek/recherche/fachgebiete/<br>ethnologie/ |
| Universitätsbibliothek Basel                                                           | www.ub.unibas.ch                                                              |
| Katalog IDS BS/BE                                                                      | http://aleph.unibas.ch/menu.html                                              |
| Katalog Swissbib BS/BE                                                                 | http://baselbern.swissbib.ch                                                  |
| Gesamtkatalog IDS                                                                      | www.informationsverbund.ch                                                    |
| Metakatalog<br>Schweizer Hochschulbibliotheken<br>und der Schweizer Nationalbibliothek | www.swissbib.ch                                                               |
| Karlsruher Virtueller Katalog (Metakatalog)                                            | www.ubka.uni-karlsruhe.de/kvk                                                 |
| Bibliothekskatalog weltweit                                                            | www.worldcat.org                                                              |

## 4. Orientierungsplan Bibliothek

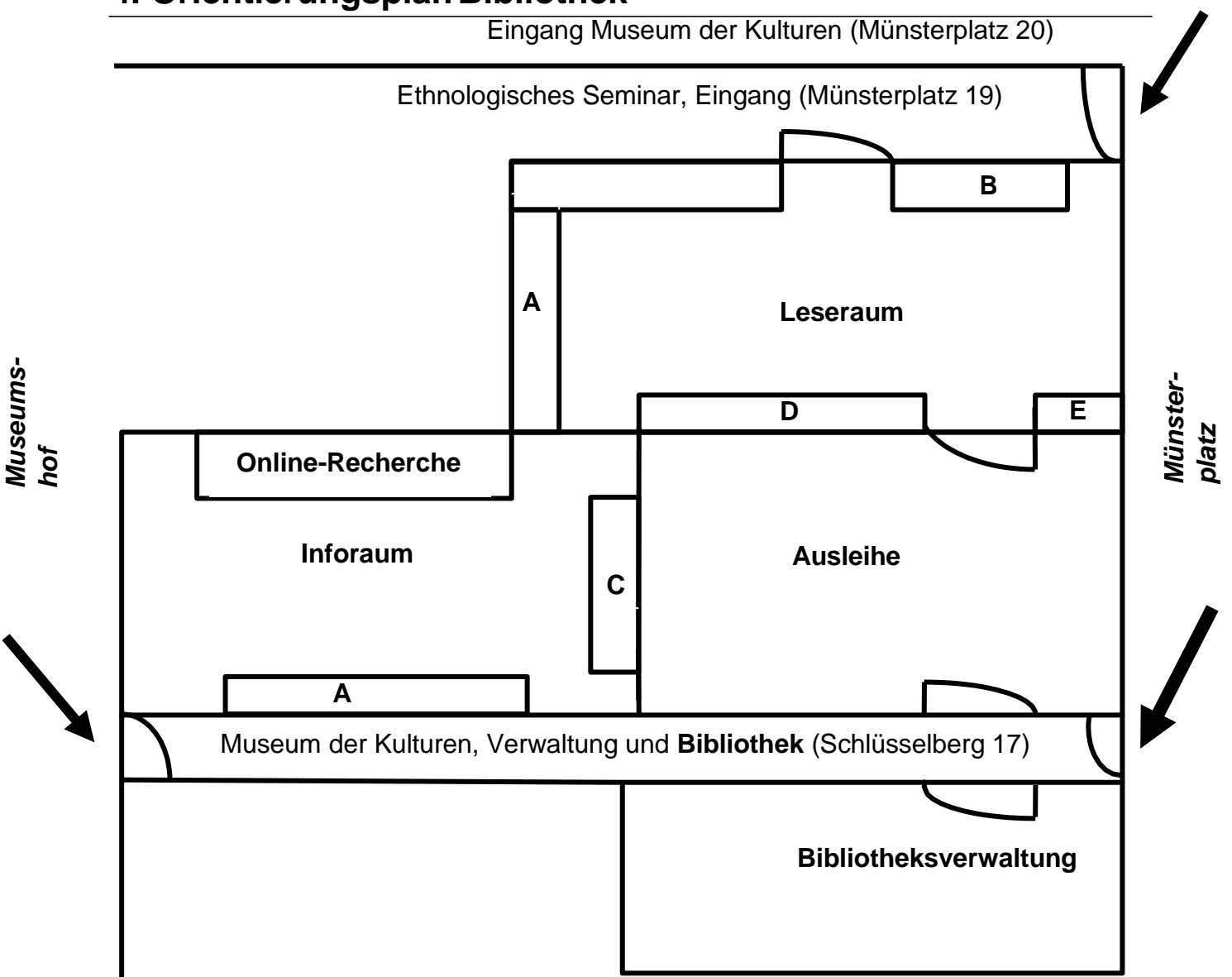

- A Ethnologische Handbücher, Bibliographien, Wörterbücher, Lexika, Einführungen
- B Ethnologische Handbücher, Bibliographien, Wörterbücher, Lexika, Einführungen, Atlanten
- C Zeitschriften-Showtime: Auswahl wichtiger Zeitschriften. Die beiden aktuellsten Jahrgänge liegen hier auf
- D Neueingänge: Auswahl von aktuellen Neuerwerbungen
- E Semesterapparate, Bücherverkauf

#### Hinweise

- Sämtliche Publikationen, die im Lese- und Inforaum stehen, sind nicht ausleihbar. Eine Ausnahme bilden die Neueingänge.
- Das Konsumieren von Esswaren und Getränken ist in beiden Räumen nicht erlaubt.
- Aus Rücksicht auf andere BenutzerInnen wird um Ruhe gebeten.
- Bitte schalten Sie Ihr Handy aus.

## 5. Benutzung und Ausleihe

#### Anmeldung / Benutzerausweis

Wenn Sie die Bibliothek zum ersten Mal benutzen und noch keinen IDS-Benutzerausweis besitzen, wenden Sie sich bitte vor der ersten Ausleihe an das Bibliothekspersonal.

Zur Anmeldung füllen Sie ein Formular aus und weisen einen amtlichen Ausweis mit Personalien und Adresse vor. Die Wartefrist für das Ausstellen eines neuen Benutzerausweises beträgt 30 Minuten.

Sie erhalten einen Benutzerausweis und ein Passwort, womit Sie online Ihre Medien bestellen können. Anmeldung und Ausleihe sind kostenlos. Das Ersetzen des Benutzerausweises kostet CHF 5. -.

#### Ausleihe

Der Bestand ist im Online-Katalog des IDS Basel/Bern erfasst. Die Bestellung und Ausleihe ist mit jedem IDS-Benutzerausweis möglich.

Die Publikationen (Bücher, Zeitschriften und Nonbooks) befinden sich mehrheitlich im geschlossenen Magazin und sind ausleihbar. Bestellen Sie die gewünschten Publikationen bitte über den Online-Katalog. Wir stellen sie Ihnen unmittelbar nach der Bestellung für die Ausleihe nach Hause oder in den Leseraum bereit.

Im Freihandbereich befinden sich aktuelle Zeitschriften, eine Auswahl an Nachschlagewerken, Semesterapparate und Neuerwerbungen.

Von der Ausleihe nach Hause ausgeschlossen sind z.B. aktuelle Zeitschriften und Nachschlagewerke aus dem Leseraum, Handschriften und Publikationen älter als 100 Jahre.

#### **Basler Kurier**

Die Bibliothek nimmt am Basler Kurierdienst teil. Dies bedeutet, dass Medien aus unserer Bibliothek in die UB Basel bestellt und auch in der UB abgegeben werden können. Der gewünschte Abholort kann bei der Online-Bestellung angegeben werden.

Zur Abholung in unserer Bibliothek bestellbar sind nur Medien aus der UB. Die Rückgabe von Medien ist in allen am Kurierdienst angeschlossenen Bibliotheken möglich.

Angeschlossene Bibliotheken und mehr Informationen auf der Website der UB Basel:

http://www.ub.unibas.ch/ub-hauptbibliothek/dienstleistungen/ausleihe/kurier-und-fernleihe/

#### Leihfrist und Verlängerung

Die Leihfrist beträgt 28 Tage. Falls keine Reservation vorliegt, wird sie zweimal automatisch um je 28 Tage verlängert. Danach können Sie sie weitere drei Male selbständig online über ihr Benutzungskonto um je 28 Tage verlängern.

#### Rückgabe

Publikationen können während der Öffnungszeiten oder per Postversand zurückgegeben werden. Ausserdem ist die Rückgabe in allen am Kurierdienst Basel angeschlossenen Bibliotheken möglich.

Um Mahngebühren zu vermeiden, sollten Sie die ausgeliehenen Medien rechtzeitig zurückbringen oder die Leihfrist über Ihr Benutzerkonto online verlängern.

#### Mahnung

Nach Ablauf der Leihfrist erhalten Sie eine kostenlose Erinnerung. Wenn eine andere Person das Buch reserviert hat, erhalten Sie einen kostenlosen Rückruf. Werden die Bücher nicht innerhalb einer Woche zurückgebracht oder die Leihfristen nicht verlängert, erhalten Sie eine gebührenpflichtige Mahnung, die Sie bei Abgabe der Bücher bar bezahlen können. Die Mahngebühren betragen:

- 1. Mahnung CHF 10.- pro Buch
- 2. Mahnung CHF 20.- pro Buch
- 3. Mahnung CHF 35.- pro Buch

#### Sperrung

Bei einer offenen dritten Mahnung wird Ihr Benutzerkonto im gesamten *IDS* gesperrt, bis die Mahngebühren bezahlt sind.

#### Haftung und Ersatz bei Verlust eines Bibliotheksexemplars

Für die Beschädigung oder den Verlust der von ihm ausgeliehenen Medien haftet der Benutzer. Nach erfolgloser 3. Mahnung behält sich die Bibliothek vor, das gemahnte Medium auf Kosten des Benutzers / der Benutzerin neu zu beschaffen. Dabei werden mindestens CHF 100.- (bei höheren Kosten jedoch der effektive Buchpreis) und eine Bearbeitungsgebühr von CHF 50.- in Rechnung gestellt.

- Beschaffung eines Ersatzexemplars gemäss Angaben der Bibliothek durch den Benutzer / die Benutzerin: Bearbeitungsgebühr von CHF 50.-
- Beschaffung eines Ersatzexemplars durch die Bibliothek: mindestens CHF 100.- (bei höheren Kosten jedoch der effektive Buchpreis) und eine Bearbeitungsgebühr von CHF 50.-

#### Fernleihe

Aufträge für Fernleih-Bestellungen an auswärtige Bibliotheken bitte auf der UB Basel erledigen lassen. Fernleih-Bestellungen an unsere Bibliothek können nur über eine *IDS*-Bibliothek erledigt werden und sind kostenpflichtig.

#### Kopien und Ausdrucke

- Im Parterre des Ethnologischen Seminars steht ein Kopiergerät zur Verfügung. Die nötigen Kopierkarten sind in der UB Hauptbibliothek erhältlich. Einzelne Kopien sind gegen Gebühr in der Bibliothek möglich.
- Ausdrucke aus den Computern des Inforaums sind ebenfalls über das Kopiergerät abzurechnen

#### Kopienversand

Die Bibliothek verschickt gegen Gebühr Kopien aus Zeitschriften und Büchern ihres eigenen Bestandes. Der Versand an private Nutzer, Bibliotheken und Institutionen erfolgt als PDF per Mail oder als Dokument per Post. Voraussetzung ist ein IDS-Benutzerkonto.

Kosten: bis 20 Seiten: CHF 5.- / 21 bis max. 40 Seiten: CHF 10.-

Die Rechnung erfolgt vierteljährlich von der Clearingstelle IDS Basel Bern.

## 6. Elektronische Medien (E-Journals)

Die Universität Basel stellt Ihnen ein breites Online-Angebot ethnologischer **E-Journals**, **Datenbanken und E-Books** zur Verfügung.

Die Zeitschriftenartikel in den abonnierten E-Journals sind **im Volltext online abrufbar**. Sie können aus einer Vielzahl ethnologischer Fachzeitschriften wählen und mit wenigen Klicks den gesuchten Artikel in voller Länge als PDF auf ihren Bildschirm holen.

Zugriff auf diese E-Medien haben Sie an den Computern der Bibliothek oder an sämtlichen PCs des Netzwerks der Uni Basel. Angehörige der Uni Basel mit einer "unibas"-Mailadresse können zudem ihren privaten Zugang einrichten.

Fachgebiet Ethnologie: <u>http://www.ub.unibas.ch/ub-hauptbibliothek/recherche/</u> <u>fachgebiete/ethnologie</u>

## 7. Kataloge

**Der gesamte Bibliotheksbestand ist online zugänglich**. Nachgewiesen sind alle selbständig erschienenen Publikationen und Nonbooks (DVDs, CDs, CD-ROMs). Zusätzlich sind Artikel aus Readern und aus ca. 25 laufenden Zeitschriften, also unselbständige Publikationen, verzeichnet. Sämtliche Publikationen werden formal und inhaltlich erschlossen.

#### 7.1 Online-Katalog IDS Basel Bern

Der **IDS Basel Bern** benutzt das elektronische Bibliothekssystem *ALEPH*. Der Katalog ist über das Internet abrufbar.

Link: http://aleph.unibas.ch

Im Inforaum stehen vier PC-Stationen für Literaturrecherchen zur Verfügung. Der *IDS Basel Bern* enthält 2014 gegen 6,5 Millionen Titel aus über 200 Bibliotheken im Bereich der Hochschulen von Basel und Bern. In Basel sind es neben der UB und dem WWZ Bibliotheken von Universitätsinstituten und Seminaren, von Museen, Höheren Fachschulen und Verwaltungsstellen.

Im IDS Basel Bern ist der Bestand unserer Bibliothek weitgehend online erschlossen:

- Selbständig erschienene Schriften: Monographien, mehrbändige Werke, Zeitschriften, Ausstellungskataloge, Spezialpublikationen
- Analytika (Artikel aus Zeitschriften und Readern) und Separata (Sonderdrucke)
- Nonbooks: DVDs, CD-ROMs, CDs
  - Tipp: Die Bibliothek katalogisiert auch Artikel aus Readern und laufenden Zeitschriften!
  - Tipp: Bei einer exzerpierten Zeitschrift kann in der Vollanzeige über Bandübersicht oder Treffermenge der Bände eine Titelliste der Artikel aufgerufen werden!

#### 7.2 Schweizer Gesamtkatalog Basel Bern (baselbern.swissbib.ch)

Swissbib bietet einen raschen, einfachen und umfassenden Zugang zu wissenschaftlicher Information in Form von Büchern, Zeitschriften, Zeitungen, Musik, Bildern, Filmen, Karten und elektronischen Ressourcen in der Schweiz an. In *swissbib.ch* sind die Bestände aller Schweizer Hochschulbibliotheken und der Schweizerischen Nationalbibliothek gleichzeitig recherchierbar.

Link: http://www.baselbern.swissbib.ch

## 8. Recherchieren mit den ethnologischen Klassifikationen OCM und OWC

#### 8.1 Ermittlung der Codes online oder mithilfe der Print-Manuals

Die Indices der beiden Klassifikationen OWC und OCM sind online geschaltet.

#### > Sachcode aus der Klassifikation OCM

Im OCM kann der gesuchte Sachcode entweder über das Suchfeld, den alphabetischen Index oder über die Begriffserklärungen ermittelt werden. Die Klassifikation ist in spezifisch ethnologische Begriffsgruppen gegliedert, die Querverweise auf verwandte Kategorien enthalten.

#### Beispiele:

Feldforschung = 12.1 / mythology = 773 / urbanisation = 369.1 / globalization = 621.4 / Einführungen in die Ethnologie = 815.11

Für Publikationen über Textilien und ihre Herstellung existiert ein separater Index mit spezifischen Begriffen in Deutsch (Kategorie 28 des OCM).

#### Sachcode aus dem Textilindex

#### Beispiele:

Wolle = 281.34 / Batik = 283.722.16 / Stricken = 283.312.2 / Pflanzliche Rohmaterialien = 281.1 / Nähen = 283.823

#### > Geographischer Code aus der Klassifikation OWC

Im OWC kann der Suchbegriff entweder über das Suchfeld (Ethnie oder Region eintippen) oder den regional gegliederten Index ermittelt werden. Der Index ist nach Kontinenten/Ländern/Regionen/Ethnien aufgebaut. Seine Begriffe werden erläutert und verweisen auf verwandte Kategorien.

#### Beispiele:

Ashanti = FE 12 / Mexico = NU 1 / Bali = OF 7 / Papua Neuguinea = OJ 5

TIPP: Die aktuellen und erweiterten Begriffe sind online auf unserer Webseite (www.mkb.ch) abrufbar. Die Begriffe im Suchfeld müssen auf Englisch eingegeben werden.

#### Variante 1 – Einfache Suche

Sie haben die Möglichkeit, über die Webseite des Museums der Kulturen (<u>www.mkb.ch</u>) direkt online in den beiden Indices thematisch oder geographisch zu recherchieren und zu bestellen. (Abb.1)

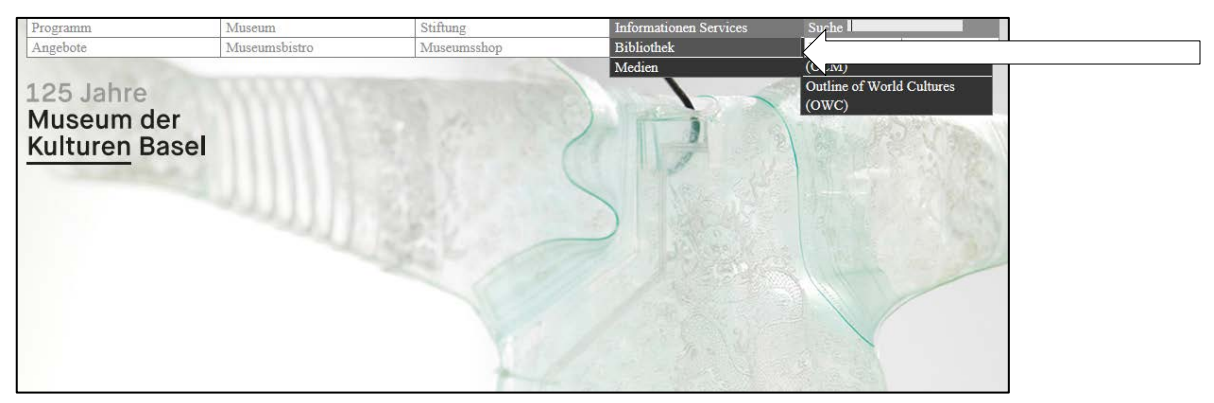

Abb. 1

Sie können entweder eine thematische Recherche im OCM oder eine geographische Recherche im OWC starten. (Abb. 2)

| Informationen & Services > Bibliothek                                                                                                    | Kontakt                                                                                                    |
|----------------------------------------------------------------------------------------------------|----------------------------------------------------------------------------------------------------|
|                                                                                                    | BIBLIOTHEK                                                                                                    |
| BIBLIOTHEK                                                                                                    | Münsterplatz 20<br>Eingang: Schlüsselberg 17                                                                                                    |
| Die Bibliothek des Museums der Kulturen Basel und des Ethnologischen Seminars der<br>Universität Basel ist die grösste und älteste Spezialbibliothek für Ethnologie der Schweiz.                                                                                                    | 4001 Basel<br>T +41 61 266 56 30<br>F +41 61 266 56 05                                                                                                 |
| Mit einem Bestand von ca. 100.000 Publikationen – darunter 200 aktuelle Zeitschriften – stellt Ihnen die<br>Bibliothek ein umfangreiches Angebot zur Verfügung. Schwerpunkte bilden die vielfältigen<br>Sammlungsgebiete des Museums und theoretische ethnologische Fachliteratur.<br>Zudem besitzt die Bibliothek eine Kinder- und Jugendbuchsammlung aus dem umfassenden Nachlass von | Email<br>Montag bis Freitag 09.00 - 12.30 Uhr<br>und 13.30 - 16.45 Uhr                                                                                 |
| Elisabeth-Brigitte Schindler-Holzapfel, deren Benutzung nach Absprache möglich ist.                                                                                                    | Downloads                                                                                                    |
| AUSLEIHE<br>Der Bestand ist im > <i>Online-Katalog des IDS Basel/Bern</i> nachgewiesen. Die Ausleihe ist mit jedem IDS-<br>Benutzerausweis möglich und für alle kostenlos. Die Medien befinden sich mehrheitlich im geschlossenen                                                                                                    | <ul> <li>&gt; Besondere Öffnungszeiten 2018</li> <li>&gt; Benutzung und Ausleihe</li> <li>&gt; Literatursuche</li> <li>&gt; Schriftentausch</li> </ul> |
| Magazin und müssen über den Onlinekatalog bestellt werden (Ausnahmen: aktuelle Zeitschriften, eine                                                                                                    | Links                                                                                                    |
| unmittelbar zur Abholung bereitgestellt                                                                                                    | stri bediti di pi i                                                                                                    |
| KURIERDIENST BASEL<br>Teilnahme am kostenlosen Basler Kurier: Zur Abholung in unserer Bibliothek bestellbar sind nur Medien aus<br>der UB Basel. Die Rückgabe von Medien ist in allen am Kurierdienst angeschlossenen Bibliotheken möglich.                                                                                                    | <ul> <li>&gt; Ethnologisches Seminar der Universität Basel</li> </ul>                                                                                  |
| > Mehr Informationen                                                                                                    |                                                                                                    |
| RÜCKGABE                                                                                                    |                                                                                                    |
| Bücher können ausschliesslich während der Öffnungszeiten oder per Postversand zurückgegeben werden.                                                                                                    | Y                                                                                                    |
| ERSCHLIESSUNG                                                                                                    |                                                                                                    |
| Die inhaltliche Literaturerschliessung erfolgt mit detaillierten Klassifikationen (OWC geografisch und OCM                                                                                                    |                                                                                                    |
| thematisch) und ermöglicht Ihnen spezifische Recherchen nach ethnologischer Fachliteratur.                                                                                                    |                                                                                                    |
| LITERATURSUCHE                                                                                                    |                                                                                                    |
| > Thematische Recherche OCM                                                                                                    |                                                                                                    |
| > Geografische Recherche OWC                                                                                                    |                                                                                                    |
| Katalog IDS Basel Bern                                                                                                    |                                                                                                    |
| > Neuerwerbungen des Vormonats                                                                                                    |                                                                                                    |
| > Elektronische Medien Ethnologie                                                                                                    |                                                                                                    |
| > Swisshih                                                                                                    |                                                                                                    |
| 0110010                                                                                                    |                                                                                                    |

13

#### Beispiel: Literatur zum Thema Tanz

Die Stichworte müssen immer auf Englisch eingegeben werden.

Stichwort dance im Suchfeld der thematischen Klassifikation OCM eingeben (Abb. 3)

| OUTLINE OF CULTURAL MATERIALS (OC                                                                                                    | M)                                                                                                    |
|----------------------------------------------------------------------------------------------------|----------------------------------------------------------------------------------------------------|
| Thematische Klassifikation<br>Suchbegriffe und Text sind grundsätzlich englisch.                                                                                                    |                                                                                                    |
| Bei den jeweiligen Kategorien finden Sie die Erläuterungen und können eine Recherche im IDS BS/BE starten.<br>Die <b>Ergebnisliste</b> zeigt dort alle mit diesem Code klassifizierten Titel mit Bestellmöglichkeit an. | Bitte geben Sie ein Stichwort / Thema (z.B. emotion /<br>urban) ein. Der spezifische Begriff führt Sie zur<br>Klassifikation. Der Code zeigt Ihnen direkt die |
| Für Publikationen über Textilien und ihre Herstellung existiert ein separater Index mit spezifischen Begriffen<br>in Deutsch. Er wurde im MKB mit der Differenzierung der OCM-Kategorie 28 entwickelt.                  | Ergebnisliste an.<br>Die mit * und ** markierten Namen sind aktuelle<br>Ergänzungen.                                                                          |
| > Link auf Textilindex<br>> Alle geöffneten Register schliessen                                                                                                    | Suche: dance                                                                                                    |
| 0 - ADDITIONAL FORMAL AND THEMATIC CATEGORIES                                                                                                    | Dance - 535<br>Dance - 535                                                                                                    |
| 10 - ORIENTATION                                                                                                    | Dance posture in         533           Dance sun         785                                                                                                  |
| 11 - BIBLIOGRAPHY                                                                                                    | Dance halls business 547 Dance halls description 345                                                                                                    |

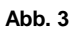

Sie klicken auf die Zahl 535 und erhalten die Trefferliste im IDS-Basel Bern mit direkter Bestellmöglichkeit. (Abb. 4)

| Er<br>Soi<br>Tit | ge<br>rtiert<br>el 1 | bnisse für: BS MKB OCM<br>nach: Jahr (absteigend), dann Autor<br>- 10 von 449 (Anzeige-/Sortierlimit ist 2 | = "535?"<br>20000 Titel) Gehe zu # | 🕻 Vorige | Seite Nächste Se                                                                    |
|------------------|----------------------|----------------------------------------------------------------------------------------------------|------------------------------------|----------|-------------------------------------------------------------------------------------|
| #                |                      | Autor                                                                                                    | Titel                              | Jahr     | Bestand                                                                             |
| 1                |                      | Musée d'ethnographie (Genève)                                                                              | <u>La saveur des arts</u>          | 2011     | <u>Basel Museum der</u><br><u>Kulturen</u><br><u>Bern UB</u><br>Sozialanthropologie |
| 2                |                      | Bandopadhay, Sruti                                                                                         | Manipuri dance                     | 2010     | <u>Basel Museum der</u><br><u>Kulturen</u>                                          |
| 3                |                      | Chakravorty, Pallabi                                                                                       | Dance matters                      | 2010     | Basel Museum der<br>Kulturen                                                        |
| 4                |                      | Downey, Greg                                                                                               | "Practice without theory"          | 2010     | Basel Museum der<br>Kulturen                                                        |

#### Abb. 4

| 53  | - DANCING                                                                                              |
|-----|----------------------------------------------------------------------------------------------------|
|     | dance styles (e.g., imitative, pantomimic, symbolic, stylized); technique (e.g., movements of the      |
|     | head, trunk, and limbs); gestures, postures, and their symbolism; solo, pair, and group dancing;       |
|     | choreographic patterns; extemporization and formalization; rhythm; musical accompaniment;              |
|     | occasions for dancing and associated dance forms (e.g., war dances, shamanistic dances, ballroom       |
|     | dancing, tap dancing); participants and spectators; dancing places (e.g., dance halls); dance          |
|     | costumes and paraphernalia; emotional expression in dancing; training in dancing; specialized          |
|     | dancers and dance leaders; choreographic arts allied to dancing (e.g., figure skating); etc.           |
|     | > Ergebnisliste zu "DANCING"                                                                           |
|     | See also:                                                                                              |
|     | 545 - Dance performances on the stage                                                                  |
|     | 201 - Gestures                                                                                         |
|     | 547 - Night clubs                                                                                      |
|     | 516 - Postures                                                                                         |
|     | 526 - Skating                                                                                          |
| 530 | 5 - DRAMA                                                                                              |
| 53  | / - ORATORY                                                                                            |
| 538 | - LITERATURE                                                                                           |
|     | literary styles; poetry (e.g., epic, lyric); verse forms (e.g., couplets, stanzas) ; poetic techniques |
|     | (e.g., meter, rhyme, alliteration); prose forms (e.g., tales, sagas, proverbs, fiction, short stories, |

#### oder:

Sie klicken auf den Begriff "Dance" und erhalten eine Übersicht des Codes 535 mit weiterer Erklärung sowie verwandten Begriffen bzw. Codes.

#### Beispiel: Literatur zu den Senufo

Stichwort *Senufo* im Suchfeld der geographischen Klassifikation OCM eingeben (Abb. 6)

| Geographische Klassifikation<br>Suchbegriffe und Text sind grundsätzlich englisch.                                                                                                    |                                                                                                    |                                                                             |
|----------------------------------------------------------------------------------------------------|----------------------------------------------------------------------------------------------------|-----------------------------------------------------------------------------|
| Bei den jeweiligen Kategorien finden Sie die Erläuterungen und können eine Recherche im IDS BS/BE starten.<br>Die <b>Ergebnisliste</b> zeigt dort alle mit diesem Code klassifizierten Titel mit Bestellmöglichkeit an.<br>> Alle geöffneten Register schliessen | Bitte geben Sie den Namen einer<br>Dogon, Jivaro, Iatmul) oder einen<br>Begriff wie Land, Region, Gebie<br>Southwest China, Southeast Asia<br>Die mit * markierten Namen sind<br>Ergänzungen.<br>Suche: Senufo | Ethnie (z.B.:<br>n geographischen<br>t (z.B.: Peru,<br>) ein.<br>I aktuelle |
| A - ASIA                                                                                                    | S                                                                                                    |                                                                             |
| E - EUROPE                                                                                                    | Senufo                                                                                                    | <u>FA 31</u>                                                                |
| F - AFRICA                                                                                                    |                                                                                                    |                                                                             |
| M - MIDDLE EAST                                                                                                    |                                                                                                    |                                                                             |
| N - NORTH AMERICA                                                                                                    |                                                                                                    |                                                                             |
| O - OCEANIA                                                                                                    |                                                                                                    |                                                                             |
| R - RUSSIA                                                                                                    |                                                                                                    |                                                                             |
| S - SOUTH AMERICA                                                                                                    |                                                                                                    |                                                                             |

#### Abb. 6

Sie klicken auf den Code *FA 31* und erhalten die Trefferliste im IDS Basel Bern angezeigt mit Bestellmöglichkeit. (Abb. 7)

| Er       | 'ge<br>rtiert | bnisse für: BS MKB OWC<br>nach: Jahr (absteigend), dann Autor | C= "FA 31?"                                                                |          |                                                                                                    |
|----------|---------------|---------------------------------------------------------------|----------------------------------------------------------------------------|----------|----------------------------------------------------------------------------------------------------|
| Tit      | el 1          | - 10 von 103 (Anzeige-/Sortierlimit ist                       | 20000 Titel) Gehe zu #                                                     | 🖬 Vorige | e Seite Nächste S                                                                                                    |
| #        |               | Autor                                                         | Titel                                                                      | Jahr     | Bestand                                                                                                    |
| 1        |               | Förster, Till                                                 | Limiting violence                                                          | 2009     |                                                                                                    |
| 2        |               | Förster, Till                                                 | Dogele und poro piibele                                                    | 2009     | Basel Kunstmuseum<br>Basel Museum der<br>Kulturen<br>Bern Ethnographisch<br>Sammlung<br>Bern UB<br>Kunstgeschichte/Mu |
| 3        |               | Gottschalk, Burkhard                                          | Senufo                                                                     | 2009     | <u>Basel Museum der</u><br>Kulturen                                                                                   |
| 4        |               | Ouattara, Syna                                                | Deux sociétés secrètes dans des espaces publics<br>en Afrique de l'Ouest   | 2008     | <u>Basel Museum der</u><br>Kulturen                                                                                   |
| <u>5</u> |               | Dittmer, Kunz                                                 | Senufo (Westafrika, Elfenbeinküste): Schmieden<br>von Eisen [Filmmaterial] | 2007     | Basel Museum der<br>Kulturen                                                                                          |

#### Variante 2 – Kombinierte Suche

Kombinierte Abfrage über beide Klassifikationen auf der Webseite der Bibliothek

#### Beispiel: Candomblé in der Karibik

Sie machen zwei einzelne Recherchen wie oben (Variante 1) beschrieben. Im IDS wählen Sie alle Treffer aus ("*Alle auswählen").* (Abb. 8 und 9)

| Er       | ge       | bnisse für: BS MKB OCM<br>nach: Jahr (absteigend), dann Autor | = "779.7?"                                        | 2        |                                                                                     |
|----------|----------|---------------------------------------------------------------|---------------------------------------------------|----------|-------------------------------------------------------------------------------------|
| Tit      | el 1     | - 10 von 299 (Anzeige-/Sortierlimit ist 2                     | 20000 Titel) Gehe zu #                            | 🕻 Vorige | e Seite Nächste Seite                                                               |
| #        |          | Autor                                                         | Titel                                             | Jahr     | Bestand                                                                             |
| 1        | <b>V</b> | Montoya Bonilla, Yolanda Sol                                  | "Fazendo, olhando, adaptando"                     | 2011     | <u>Basel Museum der</u><br><u>Kulturen</u><br>Bern UB<br>Sozialanthropologie        |
| 2        | <b>V</b> | Borm, Jan                                                     | Christentum und der Natürliche Mensch             | 2010     | <u>Basel Museum der</u><br><u>Kulturen</u><br><u>Bern UB</u><br>Sozialanthropologie |
| 3        |          | Corr, Rachel                                                  | Ritual and remembrance in the Ecuadorian<br>Andes | 2010     | <u>Basel Museum der</u><br><u>Kulturen</u><br>Basel UB                              |
| 4        | <b>V</b> | Ethnologisches Museum Berlin                                  | Vodou                                             | 2010     | <u>Basel Museum der</u><br><u>Kulturen</u>                                          |
| <u>5</u> |          | Selka, Stephen                                                | Morality in the religious marketplace             | 2010     | <u>Basel Museum der</u><br><u>Kulturen</u>                                          |

| Er                                                                                            | Ergebnisse für: BS MKB OWC= "S 7?"<br>Sortiert nach: Jahr (absteigend), dann Autor |                                                  |                                            |      |                                                                                     |  |  |
|-----------------------------------------------------------------------------------------------|------------------------------------------------------------------------------------|--------------------------------------------------|--------------------------------------------|------|-------------------------------------------------------------------------------------|--|--|
| Titel 1 - 10 von 174 (Anzeige-/Sortierlimit ist 20000 Titel) Gehe zu # Vorige Seite Nächste S |                                                                                    |                                                  |                                            |      |                                                                                     |  |  |
| #                                                                                             |                                                                                    | Autor                                            | Titel                                      | Jahr | Bestand                                                                             |  |  |
| 1                                                                                             | <b>V</b>                                                                           | Otero, Solimar                                   | Afro-Cuban diasporas in the Atlantic world | 2010 | <u>Basel Historisches</u><br><u>Seminar</u><br>Basel Museum der<br><u>Kulturen</u>  |  |  |
| 2                                                                                             | <b>V</b>                                                                           | Deutsche Gesellschaft für<br>Völkerkunde. Tagung | <u>Kontrapunkte</u>                        | 2009 | <u>Basel Museum der</u><br><u>Kulturen</u><br><u>Bern UB</u><br>Sozialanthropologie |  |  |
| 3                                                                                             | <b>V</b>                                                                           | Ebert, Anne                                      | Differenz und Herrschaft in den Amerikas   | 2009 | <u>Basel Museum der</u><br>Kulturen                                                 |  |  |
| 4                                                                                             | V                                                                                  | Quintero Rivera, Ángel G.                        | Cuerpo y cultura                           | 2009 | <u>Basel Museum der</u><br><u>Kulturen</u><br>Bern UB Romanistik                    |  |  |
| 5                                                                                             | <b>V</b>                                                                           | Bougerol, Christiane                             | Actualité de la sorcellerie aux Antilles   | 2008 | Basel Museum der<br>Kulturen                                                        |  |  |

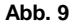

Über Suchverlauf können die beiden Resultate angezeigt werden. (Abb.10)

| Suchverlauf |                |                      |              |  |  |
|-------------|----------------|----------------------|--------------|--|--|
|             | Datenbank      | Suchanfrage          | Anzahl Titel |  |  |
|             | IDS Basel Bern | BS MKB OWC= "S 7?"   | 174          |  |  |
|             | IDS Basel Bern | BS MKB OCM= "779.7?" | 299          |  |  |

Abb. 10

Über *Kombinieren* und die Funktion *und* können die beiden Resultate kombiniert werden: (Abb.11)

Über Anzeigen erscheinen die Titel in einer Liste. (Abb.12)

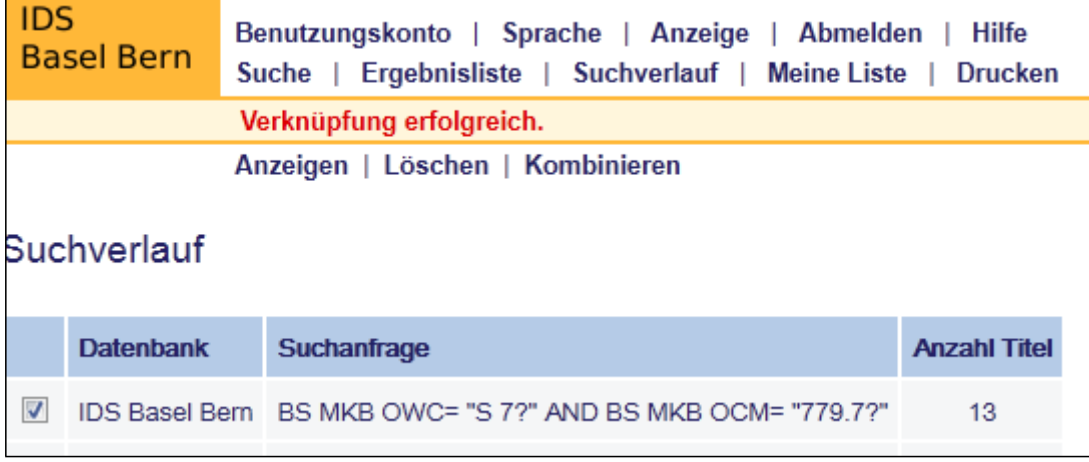

#### Variante 3 – Erweiterte Suche im IDS

Kombinierte und einzelne Abfragen (geographisch und thematisch) sind auch über die *Erweiterte Suche* im IDS möglich. Vorab ermitteln Sie auf der Webseite in den beiden Klassifikationen die gewünschten Codes und setzen diese in den Feldern ein:

Erweiterte Suche / Spezialschlagwort/Klassif. Basel

#### Beispiel: Urbanisierung in China

In der ersten Zeile wird der Code für China (AF 1) und in der zweiten der für Urbanisierung (369.1) (Abb. 13).

| IDS<br>Basel Bern<br>Suche   Ergebnisliste   Suchverlauf   Meine Liste   Drucken swissbib   Andere Kata |                                                                                       |             |                 |         | $\underline{E} \mid \underline{I}$ |  |  |
|----------------------------------------------------------------------------------------------------|---------------------------------------------------------------------------------------|-------------|-----------------|---------|------------------------------------|--|--|
|                                                                                                    | Erweiterte Suche   Expertensuche   Parallelsuche Katalog/Handschriften   Blättern >>> |             |                 |         |                                    |  |  |
| Erweiterte Such                                                                                         | he                                                                                    |             |                 |         |                                    |  |  |
| Suchen in:                                                                                              |                                                                                       |             | Suchbegriff(e): |         | Trefferzahl                        |  |  |
| Spezialschlagwort/K                                                                                     | lassif. Basel 🔹                                                                       | •           | AF 1            |         | 1000                               |  |  |
| Spezialschlagwort/K                                                                                     | lassif. Basel 🛛 👻                                                                     | •           | 3691            |         | <u>912</u>                         |  |  |
| Stichwörter aus Ther                                                                                    | na 🗸                                                                                  | •           |                 | ]       |                                    |  |  |
| Klicken Sie jeweils auf die Trefferzahl, um die Titel<br>anzusehen.                                     |                                                                                       | m die Titel |                 | Gesamt: | _35                                |  |  |
|                                                                                                    |                                                                                       |             | OK Verwerfen    |         |                                    |  |  |

Abb. 13

Bei diesen Resultaten können sich vereinzelt Irrläufer einschleichen!

#### Tipp: Wenn Sie zu wenig Treffer erhalten, können Sie die Suche folgendermassen ausweiten:

OWC: Nach dem Buchstabencode die Zahl durch ein "?" ersetzen. Zwischen Buchstaben und "?" darf kein Leerschlag sein. z.B.: AW? = sämtliche Literatur über Indien (nicht nur AW 1)

OCM: Bei Codes mit Dezimalstellen muss der Punkt bei der Eingabe weggelassen werden. Siehe Abb. 13 oben (Code 369.1 = 3691) oder Abb. 15 (Code 779.22 = 77922)

OCM: Beim dreistelligen Code die letzte Ziffer durch ein "?" ersetzen oder dem zweistelligen Code ein "?" beifügen.

z.B.: 67? sämtliche Literatur über Rechtsethnologie (nicht nur 671)

z.B.: 75? sämtliche Literatur über Ethnomedizin

Eine andere Suchmöglichkeit besteht darin, die Suchbegriffe um die letzte Ziffer zu kürzen. Statt z.B. EJ 1 geben Sie nur EJ ein.

#### Beispiel: Theoretische Literatur von Clifford Geertz

Suche mittels *Spezialschlagwort/Klassif. Basel* und *Stichwörter aus Autor/Körperschaft*, Literatur von Clifford Geertz im Bereich Theorie und Methoden (OCM Code 121).

| IDS<br>Basel Bern  | Benutzungskonto   Sprache   Anzeige   Abmelden   Hilfe<br>Suche   Ergebnisliste   Suchverlauf   Meine Liste   Drucken swissbib   Andere Ka |                                             |                  |  |  |
|--------------------|----------------------------------------------------------------------------------------------------|---------------------------------------------|------------------|--|--|
|                    | Erweiterte Suche   Expertensuche   Paralle                                                                                                 | lsuche Katalog/Handschriften   Blättern >>> |                  |  |  |
| Erweiterte Si      | uche                                                                                                    |                                             |                  |  |  |
| Suchen in:         |                                                                                                    | Suchbegriff(e):                             | Trefferzahl      |  |  |
| Spezialschlagwo    | rt/Klassif. Basel →                                                                                                    | 121?                                        | _1827            |  |  |
| Stichwörter aus A  | utor/Körperschaft 🗸                                                                                                    | geertz clifford                             | <u>_74</u>       |  |  |
| Stichwörter aus T  | hema 👻                                                                                                    |                                             |                  |  |  |
| Klicken Sie jeweik | s auf die Trefferzahl, um die Titel anzusehen.                                                                                             |                                             | Gesamt: <u>7</u> |  |  |
|                    |                                                                                                    | OK Verwerfen                                |                  |  |  |

Abb. 14

Das Vorgehen ist analog zu dem Beispiel oben, nur wird hier in der ersten Zeile mit Spezialschlagwort/Klassif. Basel und in der zweiten Zeile mit Stichwörter aus Autor/Körperschaft gesucht.

#### Beispiel: Ausstellungskataloge des Museums der Kulturen zum Thema Buddhismus

Das Vorgehen (Abb. 15) ist analog den oben genannten Beispielen, zusätzlich wird hier die Suche über den Filter *Veranstaltungen* auf Ausstellungskataloge beschränkt.

| IDS<br>Basel Bern     | Benutzungskonto   Sprache   A<br>Suche   Ergebnisliste   Suchve | nzeige   Abmelden   Hilfe<br>rlauf   Meine Liste   Drucken | 트  <br>swissbib   Andere Katalog |
|-----------------------|-----------------------------------------------------------------|------------------------------------------------------------|----------------------------------|
| I                     | Erweiterte Suche   Expertensuche                                | Parallelsuche Katalog/Handschriften   Blättern >>>         |                                  |
| Erweiterte Suc        | che                                                             |                                                            |                                  |
| Suchen in:            |                                                                 | Suchbegriff(e):                                            | Trefferzahl                      |
| Spezialschlagwort/    | Klassif. Basel 🔹                                                | 77922                                                      |                                  |
| Stichwörter aus Aut   | or/Körperschaft 🔹                                               | Museum der Kulturen                                        | <u>_74</u>                       |
| Stichwörter aus The   | ema 🔹                                                           |                                                            |                                  |
| Klicken Sie jeweils a | auf die Trefferzahl, um die Titel anzus                         | ehen.                                                      | Gesamt: <u>7</u>                 |
|                       |                                                                 | OK Verwerfen                                               |                                  |
| Suche beschränk       | ken auf:                                                        |                                                            |                                  |
| Bibliothek:           | alle                                                            | •                                                          |                                  |
| Jahr:                 | JJJJ (nutzen Sie ? zi                                           | um Trunkieren)                                             |                                  |
| Publikationstyp:      | alle                                                            | 1                                                          |                                  |
| Veranstaltungen:      | Ausstellungskatalog 🗸 <                                         |                                                            |                                  |
| Sprache:              | alle                                                            | -                                                          |                                  |
| Erscheinungsland:     | alle                                                            | <b>▼</b>                                                   |                                  |

#### Variante 4 – Blättern in einer Liste im IDS

Kombinierte und einzelne Abfragen (geografisch und thematisch) sind zudem im IDS Basel Bern über *Blättern >>> / Spezielle Sacherschliessung Basel* möglich. Dazu ermitteln Sie vorab auf der Webseite der Bibliothek die Codes und setzen diese in den Feldern ein.

Auf der IDS-Seite stehen Ihnen zwei Möglichkeiten offen: Sie können entweder in der OWC- oder in der OCM-Liste blättern. Dazu wählen Sie die Funktion *Blättern* >>>, dann *Spezialschlagwort* und schliesslich die Spezialschlagwortliste *Basel Museum der Kulturen OCM* oder *OWC*.

| IDS<br>Basel Bern Benutzungskonto   Sprache   Anzeige   Abmelden   Hilfe<br>Suche   Ergebnisliste   Suchverlauf   Meine Liste   Drucken        |                |                                                                                                    |  |  |  |  |
|----------------------------------------------------------------------------------------------------|----------------|----------------------------------------------------------------------------------------------------|--|--|--|--|
| Erweiterte Suche   Expertensuche   Blättern >>><br>>>> Autor/Körperschaft   Titel   Zeitschriftentitel   Signatur   Thema BS/BE   Thema nach G |                |                                                                                                    |  |  |  |  |
| Blättern Sie                                                                                                    | in einer Liste |                                                                                                    |  |  |  |  |
| Suchbegriff(e):                                                                                                    |                |                                                                                                    |  |  |  |  |
| Wählen Sie eine I                                                                                                    | Liste:         | Autor/Körperschaft (Nachname zuerst)<br>Basel Israelitische Gemeinde<br>Basel Kantonales Laboratorium<br>Basel Mission 21. Klassifikation<br>Basel MKB. Kinderbuchsammlung<br>Basel MKB. Kinderbuchsammlung. Klassifikation<br>Basel MkB. Kinderbuchsammlung. Klassifikation<br>Basel Museum der Kulturen. Outline of cultural materials<br>Basel Museum der Kulturen. Outline of cultural materials<br>Basel Museum der Kulturen. Outline of World Cultures<br>Basel Musik-Akademie<br>Basel Musik-Akademie<br>Basel Musikwiss. Seminar<br>Basel Paul Sacher Stiftung. Sachgebiete<br>Basel Paul Sacher Stiftung. Samlung<br>Basel Paul Sacher Stiftung. Samlung<br>Basel Pro Natura<br>Basel Pro Natura<br>Basel Sem. f. Iberoromanistik<br>Basel Sem. f. Klass. Philolog.<br>Basel Studienberatung<br>Basel SWA. Dokumentensammlung |  |  |  |  |

Abb. 16

Beispiel: Micronesia (=OR)

| IDS<br>Basel Bern | Benutzungskonto   Sprache   Anzeige   Abmelden   Hilfe<br>Suche   Ergebnisliste   Suchverlauf   Meine Liste   Drucken | Andere Kataloge<br>IDS Recherche   swissbib |
|-------------------|----------------------------------------------------------------------------------------------------|---------------------------------------------|
| Erweiterte Suche  | Expertensuche   Blättern >>>                                                                                          |                                             |
| >>> Autor/Körpe   | schaft   Titel   Zeitschriftentitel   Signatur   Thema BS/BE   Thema nach SWD   M                                     | /leSH   Spezialschlagwort   Ak              |
|                   |                                                                                                    |                                             |
| Blättern in ei    | ner Liste von Spezialschlagwörtern                                                                                    |                                             |
| Suchbegriff(e):   |                                                                                                    |                                             |
| Suchen in:        | Basel Museum der Kulturen. Outline of World Cultures 👻                                                                |                                             |
|                   | OK Verwerfen                                                                                                    |                                             |

Abb. 17

Nun geben Sie den ermitteln Code (OR) ein und Sie erhalten als Resultat eine Liste mit der Anzahl Treffer je Code (Abb. 18, nächste Seite). Diese Suche hat den Vorteil, dass Sie auf einfache Weise in der geordneten Liste blättern und auch Treffer der benachbarten Codes sehen können.

Wie schon beschrieben lassen sich über die Funktion *Suchverlauf* Abfragen auch kombinieren

| Blättern in einer Liste |                 |                                                        |  |  |  |
|-------------------------|-----------------|--------------------------------------------------------|--|--|--|
| Suchbegriff(e):         |                 | OR                                                     |  |  |  |
| Wählen S                | Sie eine Liste: | Basel Museum der Kulturen. Outline of World Cultures 🔹 |  |  |  |
|                         |                 | OK Verwerfen                                           |  |  |  |
| Liste: BS MKB O         |                 | NC NC Norige Seite Nächste Seite                       |  |  |  |
| Treffer                 | Eintrag         |                                                        |  |  |  |
| 1                       | <u>OQ 11.c</u>  |                                                        |  |  |  |
| 9                       | <u>OR 1.a</u>   |                                                        |  |  |  |
| 50+                     | <u>OR 1.c</u>   |                                                        |  |  |  |
| 5                       | <u>OR 2.a</u>   |                                                        |  |  |  |
| 27                      | <u>OR 2.c</u>   |                                                        |  |  |  |
| 2                       | <u>OR 3.a</u>   |                                                        |  |  |  |
| 14                      | <u>OR 3.c</u>   |                                                        |  |  |  |
| 14                      | <u>OR 4.a</u>   |                                                        |  |  |  |
| 50+                     | <u>OR 4.c</u>   |                                                        |  |  |  |
| 1                       | <u>OR 5.a</u>   |                                                        |  |  |  |

Abb. 18

Die Suchergebnisse werden unterteilt in folgende drei Kategorien:

#### .a = Übersichtswerke, Einführungen, Handbücher

.c = case studies, Studien über einen Themenbereich, Monographien, Artikel .v = volkskundliche Literatur

Beispiel: Globalisierung (OCM Code 621.4)

Analog dem oben genannten Beispiel geben Sie den ermittelten Code (621.4) ein. Sie erhalten als Resultat eine Liste mit der Anzahl Treffer je Code (Abb. 19).

| Blättern in eine      | r Liste        |                                                            |  |  |
|-----------------------|----------------|------------------------------------------------------------|--|--|
| Suchbegriff(e):       |                | 621.4                                                      |  |  |
| Wählen Sie eine Liste | E.             | Basel Museum der Kulturen. Outline of cultural materials 👻 |  |  |
|                       |                | OK Verwerfen                                               |  |  |
| Liste: BS MKB         | OCM            |                                                            |  |  |
| Treffer               | Eintrag        |                                                            |  |  |
| 1                     | <u>621.3.v</u> |                                                            |  |  |
| 34                    | <u>621.4.a</u> |                                                            |  |  |
| 50+                   | <u>621.4.c</u> |                                                            |  |  |
| 10                    | <u>621.4.v</u> |                                                            |  |  |
| 4                     | <u>621.a</u>   |                                                            |  |  |
| 50+                   | <u>621.c</u>   |                                                            |  |  |
| 16                    | <u>621.v</u>   |                                                            |  |  |
| 2                     | <u>622.a</u>   |                                                            |  |  |
| 50+                   | <u>622.c</u>   |                                                            |  |  |
| 1                     | <u>622.v</u>   |                                                            |  |  |

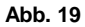

### 9. Recherchieren im IDS Basel Bern

#### 9.1 Allgemeines

Auf der Webseite <u>http://aleph.unibas.ch</u> vom IDS Basel Bern finden Sie eine umfangreiche Hilfe für die Benutzung des Kataloges. Unser Bibliothekspersonal steht Ihnen bei Fragen oder Unklarheiten jederzeit zur Verfügung.

#### 9.2 Vorgehen bei fehlender direkter Bestellmöglichkeit

In einigen Fällen (bei einigen Zeitschriften oder mehrbändigen Werken bzw. Serien) können Sie das gewünschte Medium nicht wie gewohnt direkt bestellen. Beachten Sie dazu folgende Hinweise:

Bei Artikeln aus Zeitschriften, die vor 2008 katalogisiert wurden, kann die Angabe der Bibliotheken, die die Publikation im Bestand haben, auf der Ergebnisliste oder Titelvollanzeige fehlen. Sie werden durch Gehe zu auf die Zeitschrift verwiesen, aus der der Artikel stammt. Merken Sie sich vorab den benötigten Band und Jahrgang um ihn dann bestellen zu können. (Abb. 25)

| IDS<br>Basel Bern       | Benutzungskonto   Sprache   Anzeige   Abmelden   Hilfe       Andere Kataloge         Suche   Ergebnisliste   Suchverlauf   Meine Liste   Drucken       IDS Recherche   swissbib |
|-------------------------|----------------------------------------------------------------------------------------------------|
|                         | In Meine Liste   Speichern/Versenden   Permanenter Link (IDS Basel Bern 004948614)                                                                                              |
| Titelvollanzei          | ge                                                                                                    |
| Anzeigeformat: <u>S</u> | tandard Katalogformat Zitierformat MARC Anleitung zum Bestellen: 🕟                                                                                                    |
| Autor/-in               | Skoda, Uwe                                                                                                    |
| Titel                   | The kinship system of the Aghria : a case study of peasants in Middle India / Uwe Skoda                                                                                         |
| Enthalten in            | The journal of the Royal Anthropological Institute London vol.13, no.3(2007), S. 679-701                                                                                        |
| Gehe zu                 | The journal of the Royal Anthropological Institute                                                                                                    |
|                         |                                                                                                    |
|                         |                                                                                                    |
|                         |                                                                                                    |
| Klassif. OCM            | <u>60.c</u>                                                                                                    |
|                         | <u>58.c</u>                                                                                                    |
|                         | <u>601.c</u>                                                                                                    |
| Klassif. OWC            | <u>AW 22.c</u>                                                                                                    |
|                         | <u>AW 23.c</u>                                                                                                    |
| Systemnr.               | 004948614                                                                                                    |

Bei Themenheften von Zeitschriften steht auf der Ergebnisliste als Bestand \*\*\*. Auf der Vollanzeige steht anstelle von Standort und Signatur: \*\*\*, Siehe Standort der Zeitschrift über 'Gehe zu'

Merken Sie sich auch hier den benötigten Band und Jahrgang und bestellen Sie ihn über die Zeitschrift. (Abb. 26)

| Titelvollanzeige   |                                                                                                    |  |  |  |  |
|--------------------|----------------------------------------------------------------------------------------------------|--|--|--|--|
| Anzeigeformat: Sta | andard Katalogformat Zitierformat MARC Anleitung zum Bestellen: 🕑                                                      |  |  |  |  |
|                    |                                                                                                    |  |  |  |  |
| Titel              | Social changes and self-reliant practices of pastoral and agricultural peoples in Kenya / ed. by Shun Sato [et<br>al.] |  |  |  |  |
| Impressum          | Kyoto : The Center for African Area Studies, 1997                                                                      |  |  |  |  |
| Umfang             | S. 121-256                                                                                                    |  |  |  |  |
| Reihe              | (African study monographs ; vol. 18, no. 3-4)                                                                          |  |  |  |  |
| Gehe zu            | African study monographs                                                                                               |  |  |  |  |
|                    |                                                                                                    |  |  |  |  |
|                    |                                                                                                    |  |  |  |  |
| Gesamtbestand      | Alle Exemplare                                                                                                    |  |  |  |  |
| Bibliothek         | Bern UB Sozialanthropologie, Zeitschriften. Sign.: ET Z.3.55 Info                                                      |  |  |  |  |
| Bibliothek         | ***, Siehe Standort der Zeitschrift über 'Gehe zu' Info                                                                |  |  |  |  |
|                    |                                                                                                    |  |  |  |  |
| Klassif. OCM       | <u>233.c</u>                                                                                                    |  |  |  |  |
|                    | <u>241.c</u>                                                                                                    |  |  |  |  |

Abb. 21

Bei mehrbändigen Werken/Serien fehlt die Bestellmöglichkeit. Sie können in der Vollanzeige die einzelnen Bände über Bandübersicht oder Gehe zum Teil bestellen. (Abb. 27)

| IDS<br>Basel Bern        | Benutzungskonto   Sprache   Anzeige   Abmelden   Hilfe       Andere Katalo         Suche   Ergebnisliste   Suchverlauf   Meine Liste   Drucken       IDS Recherche   swisst |  |  |  |  |
|--------------------------|----------------------------------------------------------------------------------------------------|--|--|--|--|
|                          | In Meine Liste   Speichern/Versenden   Permanenter Link (IDS Basel Bern 005664500)                                                                                          |  |  |  |  |
| Titelvollanzei           | ge                                                                                                    |  |  |  |  |
| Anzeigeformat: <u>St</u> | andard Katalogformat Zitierformat MARC Anleitung zum Bestellen: 🕑                                                                                                    |  |  |  |  |
| Titel                    | EigenSinn / Publikation des Museums der Kulturen Basel                                                                                                    |  |  |  |  |
| Impressum                | Basel : Museum der Kulturen, 2011                                                                                                    |  |  |  |  |
| Umfang                   | 2 Bde. : III.                                                                                                    |  |  |  |  |
| Standort                 | Basel Museum der Kulturen. Magazin. Signatur: Bestand: Standort: siehe Einzelbände                                                                                          |  |  |  |  |
|                          | Basel Volkskunde. Magazin. Signatur: VOL G 576. Bestand:-                                                                                                    |  |  |  |  |
| Körperschaft             | Museum der Kulturen (Basel)                                                                                                    |  |  |  |  |
| Gehe zum Teil            | Bd. 1 : EigenSinn                                                                                                    |  |  |  |  |
| Gehe zum Teil            | Bd. 2 : Von Miss Kumbuk bis Herzog & de Meuron                                                                                                    |  |  |  |  |
| Systemnr.                | 005664500                                                                                                    |  |  |  |  |

Bei Zeitschriften kann die Bestandesangabe für den gewünschten Band fehlen, obwohl er vorhanden ist. In diesem Fall kann ein beliebiger aufgeführter Bd. bestellt... (Abb.28)

| IDS B      | DS Basel Bern - Bestand                                                      |             |                     |                              |                        |                     |                |            |
|------------|------------------------------------------------------------------------------|-------------|---------------------|------------------------------|------------------------|---------------------|----------------|------------|
| The journ  | The journal of peasant studies. Abingdon : Routledge. 1(1973)->. [000214473] |             |                     |                              |                        |                     |                |            |
| Standort   | В                                                                            | asel N      | /luseum der Kultu   | iren. Magazin. Signatur:MKB  | P 748                  |                     |                |            |
|            |                                                                              |             |                     |                              |                        |                     |                |            |
| Klicken Si | ie auf Ausleih                                                               | ie, um      | n ein Medium zu b   | oestellen.Anleitung: 🕑       |                        |                     |                |            |
| Klicken Si | ie auf <i>Kopie</i> ,                                                        | um ei       | ne Kopie aus ein    | em Buch oder einer Zeitschri | ft zu best             | ellen. Anleitung: 🕑 |                |            |
| Erscheint  | nur der Link                                                                 | Detail      | , ist eine Online-f | Bestellung nicht möglich. A  | nleitung: <sup>(</sup> | D                   |                |            |
|            |                                                                              |             |                     | 0 0                          |                        |                     |                |            |
| Jahr all   | e 🔻                                                                          | Ban         | d: alle 🔻           | Pibliothole Info Base        | ol Musou               | n der Kulturen 🚽    | ок             |            |
| uni un     |                                                                              | Dun         |                     | Dibilouter.                  | eriviuseui             |                     |                |            |
|            |                                                                              |             |                     |                              |                        | Vorige              | e Seite Nach   | nste Seite |
|            |                                                                              |             |                     |                              |                        |                     |                |            |
|            | ausgeliehen<br>bis                                                           | Anz.<br>Res | Exemplarstatus      | Bibliothek                   | Standort               | Signatur            | Info           | Notiz Se   |
| Ausleihe   |                                                                              |             | Heimausleihe        | Basel Museum der Kulturen    | Magazin                | MKB P 748 ·         | Vol            |            |
| Detail     |                                                                              |             | Temadoleme          | baser massarr der Rataren    | magazin                | 21,1994:4           | 21(1994)4      |            |
| Ausleihe   | Vorgemerkt                                                                   | 1           | Heimausleihe        | Basel Museum der Kulturen    | Magazin                | MKB P 748 :         | Vol.           |            |
| Detail     | 0                                                                            |             |                     |                              | 0                      | 18,1991:2           | 18(1991)2      |            |
| Ausleihe   |                                                                              |             | Heimausleihe        | Basel Museum der Kulturen    | Magazin                | MKB P 748 :         | Vol.           |            |
| Detail     |                                                                              |             |                     |                              |                        | 18,1990:1           | 18(1990)1      |            |
| Ausleihe   |                                                                              |             | Heimausleihe        | Basel Museum der Kulturen    | Magazin                | MKB P 748 :         | Vol.           |            |
| Detail     |                                                                              |             |                     |                              |                        | 13,1986:2           | 13(1986)2      |            |
| Ausleihe   |                                                                              |             | Heimausleihe        | Basel Museum der Kulturen    | Magazin                | MKB P 748 :         | Vol. 8(1980)1  |            |
| Detail     |                                                                              |             |                     |                              |                        | 8,1980:1            |                |            |
|            |                                                                              |             |                     |                              |                        | 🖪 Vorige            | e Seite 🛛 Näch | nste Seite |

#### Abb. 23

... und anschliessend im Ausleihfenster der gewünschte Jahrgang und Bd. ergänzt werden. (Abb. 29)

| IDS Basel Bern: Bestellung / Reservation                                             |                                                | Zurück |
|--------------------------------------------------------------------------------------|------------------------------------------------|--------|
| The journal of peasant studies. Abingdon : Routledge. 1(1973)->. [000214473 ]        |                                                |        |
| Benutzername: - Keller, Silvio                                                       |                                                |        |
| Ort der Abholung/Lieferung: Basel Museum der Kulturen 💌                              | Informationen zur gewählten<br>Bibliothek Info |        |
| Bei Zeitschriften:<br>Jahrgang und Bandnummer angeben (Pflichtfeld)<br>Bd. 23 (1996) | Tarife <<<<br>Lieferfristen                    |        |
| OK Verwerfen                                                                         |                                                |        |

Abb. 24

## Ihre Notizen

#### Der Weg zu uns

Bibliothek Museum der Kulturen Basel Ethnologisches Seminar Universität Basel Münsterplatz 20, 4051 Basel Eingang: Schlüsselberg 17 / Münsterplatz 19 Telefon +41 61 266 56 30 mkb.biblio@bs.ch www.mkb.ch

Mit öffentlichen Verkehrsmitteln:

Mit dem Tram Nr. 2 (ab Bahnhof SBB oder Badischer Bahnhof) bis zur Haltestelle «Kunstmuseum», dann zu Fuss durch die Rittergasse und über den Münsterplatz bis zum Museumseingang Münsterplatz 20.

Mit dem Auto:

Autobahnausfahrt "Basel City" resp. "Badischer Bahnhof". Bitte folgen Sie dem Parkleitsystem und benützen Sie die Parkhäuser in der Innenstadt. Beim Museum bestehen keine Parkmöglichkeiten.

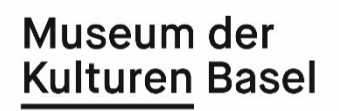

Bibliotheks-Guide MKB, Version 2018/06